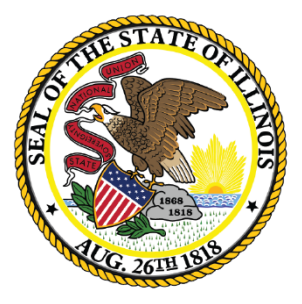

### Illinois State Board of Education

### School District Financial Reporting Workshop Illinois State Board of Education

Michelle Hemberger, Principal Consultant

Jeannette Jonic, Consultant

Questions: finance1@isbe.net or 217-785-8779

July 5, 2022

## Overview

- CARES, CRRSA, ARP Schedule UPDATED!
- GASB Statement No. 87 –Leases –effective FY 2022
- GASB Statement No. 84 Student Activity Funds effective FY 2021
- Tort Fund Expenditures, Fund 80 –effective FY 2021
- Operating Expense Per Pupil/Per Capita Tuition Charge –Verification Process
- Contracts for Indirect Cost Calculation
- Budget Form

llinois

Annual Statement of Affairs Form

## **CARES CRRSA ARP Schedule**

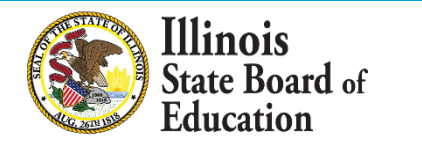

- USDE reporting guidelines now require states to submit revenues and expenditures for the federal stimulus funding for the CARES Act, CRRSA Act, and ARP Act.
- FY 2022 will have similar schedule as FY 2021.

Illinois

ate Board of

- All documents below are necessary for completion of the schedule. They can be found on <u>ISBE's Website Annual Financial Report (50-35)</u> under the drop-down "Form."
  - CARES, CRRSA, ARP Schedule –located in the FY22 AFR (for auditors to complete after school district/joint agreement has completed below worksheet)
  - CARES, CRRSA, ARP Worksheet –stand alone worksheet (for school districts/joint agreements to complete for auditors)
  - CARES, CRRSA, ARP Instructions (link on worksheet, schedule, and website)

Federal Stimulus Funds included on the FY22 AFR:

- ESSER I (CARES Act)
- ESSER II (CRRSA Act)
- GEER I (CARES Act)
- GEER II (CRRSA)
- ESSER III (only) (ARP)
- CRRSA Child Nutrition (CRRSA)
- ARP Child Nutrition (ARP)
- ARP IDEA (ARP)
- ARP Homeless I (ARP)
- CURES (Coronavirus State and Local Fiscal Recovery Funds)
- Other CARES Act Revenue
- Other CRRSA Revenue
- Other ARP Revenue

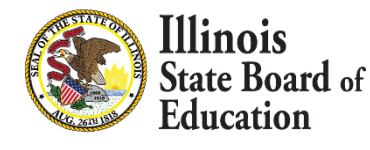

- Revenue Part 1
  - Section A

| 8  | Revenue Section A                                                                           | Section A<br>2021 EXPI<br>reports fo | ction A is for revenue recognized in FY 2022 reported on the FY 2022 AFR for FY 2020 and/or FY 21 EXPENDITURES claimed on July 1, 2021, through June 30, 2022, FRIS grant expenditure ports for expenditures reported in the prior year FY 2020 and/or FY 2021 AFR. |                             |               |                |                                             |                  |              |      |                             |       |
|----|---------------------------------------------------------------------------------------------|--------------------------------------|----------------------------------------------------------------------------------------------------|-----------------------------|---------------|----------------|---------------------------------------------|------------------|--------------|------|-----------------------------|-------|
| 9  |                                                                                             |                                      | (10)                                                                                                    | (20)                        | (30)          | (40)           | (50)                                        | (60)             | (70)         | (80) | (90)                        | Total |
| 10 | Description (Enter Whole Dollars) *See instructions for detailed<br>descriptions of revenue | Acct #                               | Educational                                                                                                    | Operations &<br>Maintenance | Debt Services | Transportation | Municipal<br>Retirement/<br>Social Security | Capital Projects | Working Cash | Tort | Fire Prevention<br>& Safety |       |
| 12 | ESSER I (only) (CARES Act) (FRIS SUB PROGRAM CODES: ER, DE, EE, PL)                         | 4998                                 |                                                                                                    |                             |               |                |                                             |                  |              |      |                             | 0     |
| 13 | ESSER II (only) (CRRSA Act) (FRIS SUB PROGRAM CODES: E2, FG, SE, PM, CP, D2)                | 4998                                 |                                                                                                    |                             |               |                |                                             |                  |              |      |                             | 0     |
| 14 | GEER I (only) (CARES Act) (FRIS SUB PROGRAM CODE: DG, EC)                                   | 4998                                 |                                                                                                    |                             |               |                |                                             |                  |              |      |                             | 0     |
| 15 | Other CARES Act Revenue (not accounted for above) (Describe on<br>Itemization tab)          | 4998                                 |                                                                                                    |                             |               |                |                                             |                  |              |      |                             | 0     |
| 16 | Other CRRSA Revenue (not accounted for above) (Describe on<br>Itemization tab)              | 4998                                 |                                                                                                    |                             |               |                |                                             |                  |              |      |                             | 0     |
| 17 | Other ARP Revenue (not accounted for above) (Describe on<br>Itemization tab)                | 4998                                 |                                                                                                    |                             |               |                |                                             |                  |              |      |                             | 0     |
| 18 | Total Revenue Section A                                                                     |                                      | 0                                                                                                    | 0                           |               | 0              | 0                                           | 0                |              |      | 0                           | 0     |

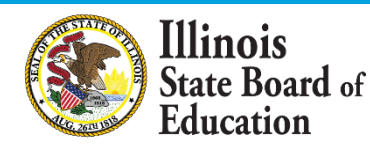

- Revenue Part 1
  - Section B

| 19       | Revenue Section B                                                                                                    | Section B<br>EXPENDIT<br>and repo | is for revenue<br>FURES claimed o<br>rted in the FY 20 | recognized in I<br>on July 1, 2021,<br>022 AFR. | Y 2022 reporte<br>through June | ed on the FY 20<br>30, 2022, FRIS و | 22 AFR and for<br>grant expendite           | FY 2022<br>are reports |              |      |                             |       |
|----------|----------------------------------------------------------------------------------------------------|-----------------------------------|--------------------------------------------------------|-------------------------------------------------|--------------------------------|-------------------------------------|---------------------------------------------|------------------------|--------------|------|-----------------------------|-------|
| 20       |                                                                                                    |                                   | (10)                                                   | (20)                                            | (30)                           | (40)                                | (50)                                        | (60)                   | (70)         | (80) | (90)                        | Total |
| 21<br>22 | Description (Enter Whole Dollars) *See instructions for detailed<br>descriptions of revenue                                        | Acct #                            | Educational                                            | Operations &<br>Maintenance                     | Debt Services                  | Transportation                      | Municipal<br>Retirement/<br>Social Security | Capital Projects       | Working Cash | Tort | Fire Prevention<br>& Safety |       |
| 23       | ESSER I (only) (CARES Act) (FRIS SUB PROGRAM CODES: ER, DE, EE, PL)                                                                | 4998                              |                                                        |                                                 |                                |                                     |                                             |                        |              |      |                             | 0     |
| 24       | ESSER II (only) (CRRSA Act) (FRIS SUB PROGRAM CODES: E2, FG, SE, PM, CP, D2)                                                       | 4998                              |                                                        |                                                 |                                |                                     |                                             |                        |              |      |                             | 0     |
| 25       | GEER I (only) (CARES Act) (FRIS SUB PROGRAM CODE: DG, EC)                                                                          | 4998                              |                                                        |                                                 |                                |                                     |                                             |                        |              |      |                             | 0     |
| 26       | GEER II (only) (CRRSA) (FRIS SUBPROGRAM CODE: GO, RC, JK)                                                                          | 4998                              |                                                        |                                                 |                                |                                     |                                             |                        |              |      |                             | 0     |
| 27       | ESSER III (only) (ARP) (FRIS SUBPROGRAM CODE: E3, CO)                                                                              | 4998                              |                                                        |                                                 |                                |                                     |                                             |                        |              |      |                             | 0     |
| 28       | CRRSA Child Nutrition (CRRSA) (FRIS SUBPROGRAM CODE: SN)                                                                           | 4210                              |                                                        |                                                 |                                |                                     |                                             |                        |              |      |                             | 0     |
| 29       | ARP Child Nutrition (ARP) (FRIS SUBPROGRAM CODE: BT, SC)                                                                           | 4210                              |                                                        |                                                 |                                |                                     |                                             |                        |              |      |                             | 0     |
| 30       | ARP IDEA (ARP) (FRIS SUBPROGRAM CODE: ID, EI, PS)                                                                                  | 4998                              |                                                        |                                                 |                                |                                     |                                             |                        |              |      |                             | 0     |
| 31       | ARP Homeless I (ARP) (FRIS SUBPROGRAM CODE: HM, HL)                                                                                | 4998                              |                                                        |                                                 |                                |                                     |                                             |                        |              |      |                             | 0     |
| 32       | CURES (Coronavirus State and Local Fiscal Recovery Funds) (FRIS<br>PROGRAM CODE: BG, AP, FS)                                       | 4998                              |                                                        |                                                 |                                |                                     |                                             |                        |              |      |                             | 0     |
| 33       | Other CARES Act Revenue (not accounted for above) (Describe on<br>Itemization tab)                                                 | 4998                              |                                                        |                                                 |                                |                                     |                                             |                        |              |      |                             | 0     |
| 34       | Other CRRSA Revenue (not accounted for above) (Describe on<br>Itemization tab)                                                     | 4998                              |                                                        |                                                 |                                |                                     |                                             |                        |              |      |                             | 0     |
| 35       | Other ARP Revenue (not accounted for above) (Describe on<br>Itemization tab)                                                       | 4998                              |                                                        |                                                 |                                |                                     |                                             |                        |              |      |                             | 0     |
| 36       | (Remaining) Other Federal Revenues in Revenue Acct 4998 - not<br>accounted for elsewhere in Revenue Section A or Revenue Section B | 4998                              |                                                        |                                                 |                                |                                     |                                             |                        |              |      |                             | 0     |
| 37       | Total Revenue Section B                                                                                                    |                                   | 0                                                      | 0                                               |                                | 0                                   | 0                                           | 0                      |              |      | 0                           | 0     |

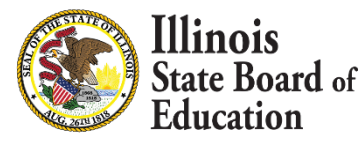

### Expenditures

| 43 | Part 2: CARES, CRRSA, a                                                                                                    | nd A                | RP EXF      | PENDIT      | URES                 |                       |                         |                |             |                              |                         |                       |
|----|----------------------------------------------------------------------------------------------------|---------------------|-------------|-------------|----------------------|-----------------------|-------------------------|----------------|-------------|------------------------------|-------------------------|-----------------------|
| 44 | Review of the July 1, 2021 through June                                                                                                    | 30, 202             | 22 FRIS Exp | enditures i | reports may          | y assist in c         | leterminin              | g the exper    | nditures to | use below                    |                         |                       |
| 45 | Expenditure Section A:                                                                                                    |                     |             |             |                      |                       |                         |                |             |                              |                         |                       |
| 46 |                                                                                                    |                     |             |             |                      |                       |                         | DISBURSEMEN    | rs          |                              |                         |                       |
| 47 | ESSERIEXPENDITURES (CARES)                                                                                                    |                     |             | (100)       | (200)                | (300)                 | (400)                   | (500)          | (600)       | (700)                        | (800)                   | (900)                 |
| 48 |                                                                                                    |                     |             | Salaries    | Employee<br>Benefits | Purchased<br>Services | Supplies &<br>Materials | Capital Outlay | Other       | Non-Capitalized<br>Equipment | Termination<br>Benefits | Total<br>Expenditures |
| 49 | FUNCTION                                                                                                    |                     |             |             |                      |                       |                         |                |             |                              |                         |                       |
| 50 | 1. List the total expenditures for the Functions 1000 and 2000                                                                                        | below               |             | -           |                      | -                     | 1                       | 1              |             | ,                            |                         |                       |
| 51 | INSTRUCTION Total Expenditures                                                                                                    | 1000                |             |             |                      |                       |                         |                |             |                              |                         | 0                     |
| 52 | SUPPORT SERVICES Total Expenditures                                                                                                    | 2000                |             |             |                      |                       |                         |                |             |                              |                         | 0                     |
| 54 | <ol> <li>List the specific expenditures in Functions: 2530, 2540, &amp; 2560 be<br/>expenditures are also included in Function 2000 above)</li> </ol> | elow (these         |             |             |                      |                       |                         |                |             |                              |                         |                       |
| 55 | Facilities Acquisition and Construction Services (Total)                                                                                              | 2530                |             |             |                      |                       |                         |                |             |                              |                         | 0                     |
| 56 | OPERATION & MAINTENANCE OF PLANT SERVICES (Total)                                                                                                    | 2540                |             |             |                      |                       |                         |                |             |                              |                         | 0                     |
| 57 | FOOD SERVICES (Total)                                                                                                    | 2560                |             |             |                      |                       |                         |                |             |                              |                         | 0                     |
| 59 | 3. List the technology expenses in Functions: 1000 & 2000 below<br>expenditures are also included in Functions 1000 & 2000 abo                        | v (these<br>vve).   |             |             |                      |                       |                         |                |             |                              |                         |                       |
| 60 | TECHNOLOGY-RELATED SUPPLIES, PURCHASE SERVICES, EQUIPMENT<br>(Included in Function 1000)                                                              | 1000                |             |             |                      |                       |                         |                |             |                              |                         | 0                     |
| 61 | TECHNOLOGY-RELATED SUPPLIES, PURCHASE SERVICES, EQUIPMENT<br>(Included in Function 2000)                                                              | 2000                |             |             |                      |                       |                         |                |             |                              |                         | 0                     |
| 62 | TOTAL TECHNOLOGY-RELATED SUPPLIES, PURCHASE SERVICES,<br>EQUIPMENT (Total TECHNOLOGY included in all Expenditure<br>Functions)                        | Total<br>Technology |             |             |                      | 0                     | 0                       | 0              |             | 0                            |                         | 0                     |

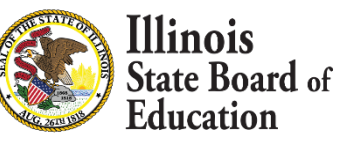

# GASB Statement No. 87 – Leases (effective FY 2022)

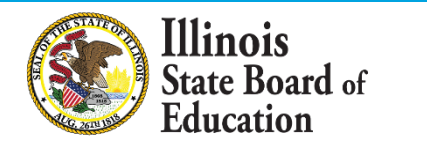

## GASB 87 Statement – Leases (effective FY 2022)

Illinois

State Board of

- Operational and capital leases have been reported differently on the AFR prior to FY 2022. Operational leases were typically listed in the Educational Fund and Operations and Maintenance Fund, while capital leases were transferred to the Debt Service Fund and listed on the Short-Term Debt/Long Debt schedule within the AFR.
- <u>GASB Statement No. 87</u> states that all leases should be reported in the same manner. Due to this change, costs for principal and interest for all leases (operational and capital leases) will be transferred to the Debt Service Fund and listed on the Short-Term Debt/Long-Term Debt schedule in the AFR for FY 2022.
- ISBE will be in communication with auditors should the guidance change for future fiscal years, along with updating the <u>Part 100</u> <u>Accounting Rules</u>.

## GASB 87 Statement – Leases (effective FY 2022)

- FY 2023 Budget
  - BudgetSum tab

| 37 | Transfer to Debt Service to Pay Principal on GASB 87 leases       | 7400 |
|----|-------------------------------------------------------------------|------|
| 38 | Transfer to Debt Service to Pay Interest on GASB 87 leases        | 7500 |
|    |                                                                   | 1 1  |
| 54 | Taxes Pledged to Pay Principal on GASB 87 leases                  | 8410 |
| 55 | Grants/Reimbursements Pledged to Pay Principal on GASB 87 leases  | 8420 |
| 56 | Other Revenues Pledged to Pay Principal on GASB 87 leases         | 8430 |
| 57 | Fund Balance Transfers Pledged to Pay Principal on GASB 87 leases | 8440 |
| 58 | Taxes Pledged to Pay Interest on GASB 87 leases                   | 8510 |
| 59 | Grants/Reimbursements Pledged to Pay Interest on GASB 87 leases   | 8520 |
| 60 | Other Revenues Pledged to Pay Interest on GASB 87 leases          | 8530 |
| 61 | Fund Balance Transfers Pledged to Pay Interest on GASB 87 leases  | 8540 |

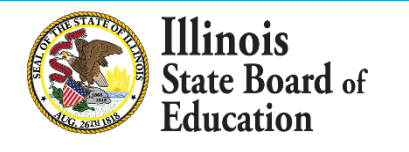

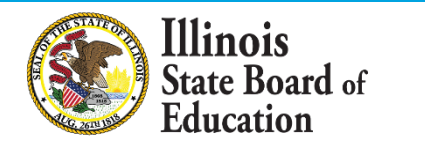

- Effective in FY 2021, the Governmental Accounting Standards Board (GASB) Statement 84 changes the standard for accounting for student activity funds.
- GASB 84 requires student activity funds to be reported within the district's Educational Fund cash and fund balances, revenues, and expenditures.
- ISBE created new account numbers to maintain integrity and consistency of reporting.

- Student Activity Funds funds owned, operated, and managed by an organization, club, or association within the student body under direction of one or more staff members for educational, recreational, or cultural purposes
- Includes, but not limited to, homeroom, yearbook, class year, choral or band group, class projects, student clubs, student council, or student-sponsored bookstores
- The board, superintendent, or district employees have direct involvement with the decisions of how the funds are spent or attained.

inois

#### Activity Fund Revenue (1799) – Revenues Tab

#### Activity Fund Expenditures (1999) – Expenditures Tab

|    | А                                                                      | В         | С           |
|----|------------------------------------------------------------------------|-----------|-------------|
| 1  |                                                                        |           | (10)        |
| 2  | Description (Enter Whole Dollars)                                      | Acct<br># | Educational |
| 76 | DISTRICT/SCHOOL ACTIVITY INCOME                                        | 1700      |             |
| 77 | Admissions - Athletic                                                  | 1711      |             |
| 78 | Admissions - Other (Describe & Itemize)                                | 1719      |             |
| 79 | Fees                                                                   | 1720      |             |
| 80 | Book Store Sales                                                       | 1730      |             |
| 81 | Other District/School Activity Revenue (Describe & Itemize)            | 1790      |             |
| 82 | Student Activity Funds Revenues                                        | 1799      |             |
| 83 | Total District/School Activity Income (without Student Activity Funds) |           | 0           |
| 84 | Total District/School Activity Income (with Student Activity Funds)    |           | 0           |

|    | A                                                                | B     | H             |   |
|----|------------------------------------------------------------------|-------|---------------|---|
| 1  |                                                                  |       | (600)         | , |
| _  | Description (Enter Whole Dollars)                                | Funct | Other Objects |   |
| 2  |                                                                  | #     |               |   |
| 3  | 10 - EDUCATIONAL FUND (ED)                                       |       |               |   |
| 4  | INSTRUCTION (ED)                                                 | 1000  |               |   |
| 25 | Remedial/Supplemental Programs Pre-K - Private Tuition           | 1915  |               |   |
| 26 | Adult/Continuing Education Programs - Private Tuition            | 1916  |               |   |
| 27 | CTE Programs - Private Tuition                                   | 1917  |               |   |
| 28 | Interscholastic Programs - Private Tuition                       | 1918  |               |   |
| 29 | Summer School Programs - Private Tuition                         | 1919  |               |   |
| 30 | Gifted Programs - Private Tuition                                | 1920  |               |   |
| 31 | Bilingual Programs - Private Tuition                             | 1921  |               |   |
| 32 | Truants Alternative/Optional Ed Progms - Private Tuition         | 1922  |               |   |
| 33 | Student Activity Fund Expenditures                               | 1999  |               |   |
| 34 | Total Instruction <sup>10</sup> (without Student Activity Funds) | 1000  | 0             |   |
| 35 | Total Instruction <sup>10</sup> (with Student Activity Funds)    | 1000  | 0             |   |

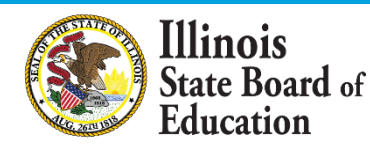

#### Activity Cash Balance (126) – Cash Summary tab

#### Activity Fund Balance – Budget Summary tab

| 23 | Activity Funds BEGINNING CASH BALANCE ON HAND <sup>7</sup> as of July 1, 2022 |   |
|----|-------------------------------------------------------------------------------|---|
| 24 | Total Direct Receipts & Other Sources <sup>8</sup>                            | 0 |
| 25 | Total Amount Available                                                        | 0 |
| 26 | Total Direct Disbursements & Other Uses <sup>9</sup>                          | 0 |
| 27 | Activity funds ENDING CASH BALANCE ON HAND <sup>7</sup> as of June 30, 2023   | 0 |

|    | Student Activity (Fund 11) ESTIMATED BEGINNING FUND BALANCE        |      |   |
|----|--------------------------------------------------------------------|------|---|
| 83 | as of July 1, 2022                                                 |      |   |
| 84 | RECEIPTS/REVENUES (For Student Activity Funds)                     |      |   |
| 85 | Total Student Activity Direct Receipts/Revenues (Local Sources)    | 1799 | 0 |
| 86 | DISBURSEMENTS/EXPENDITURES (For Student Activity Funds)            |      |   |
| 87 | Total Student Activity Direct Disbursements/Expenditures           | 1999 | 0 |
|    | Excess of Direct Receipts/Revenues Over (Under) Direct             |      |   |
| 88 | Disbursements/Expenditures                                         |      | 0 |
| 89 | Student Activity ESTIMATED ENDING FUND BALANCE as of June 30, 2023 |      | 0 |
| 90 |                                                                    |      |   |

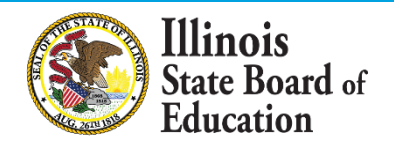

# Tort (Fund 80) Expenditures

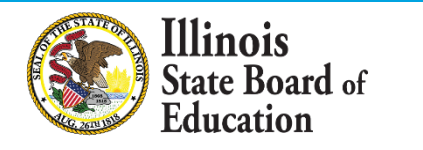

## Tort Fund Amendments (effective FY 2021)

• The Accounting Rules:

llinois

ate Board of

- Require Tort Fund expenditures to follow the Local Governmental and Governmental Employees Tort Immunity Act [745 ILCS 10].
- All entities extending taxes for Tort Levy purposes should develop a Risk Management Plan that is approved by their local legal counsel and independent auditor.
- Make available all functions and objects in the Tort Fund.
- Maintains Tort functions for 2361 (Claims paid from self-insurance) & 2365 (Risk management and claims services payments). These two functions are not defined elsewhere within the rules in either the functions or objects.
- All other previous 2300 Tort functions have been deleted as they are defined within the object codes, which include 2362-2369, 2371-2372.

## Tort Fund Amendments (effective FY 2021)

#### **Coding Guidance for Deleted 2300 Functions**

- Legal Services
  - Function 2310- Object 318
    - Service rendered in connection with providing counseling and legal services to the school board.

#### Property Insurance (Building and Grounds)

- Function 2540- Object 380
  - \* (other than employee benefits)
- Vehicle Insurance (Transportation)

Illinois

State Board of Education

- Function 2550- Object 380
  - \* (other than employee benefits)

- Insurance Payments (Regular or Self-Insurance)
  - Function 2361- Object 380
    - Expenditure paid with Tort Levy Funds for claims paid from a selfinsurance fund. \* (other than employee benefits)

#### Worker's Compensation

- Employee Benefit
  - Expense will follow the function number for which the employees' salaries are paid with an object code of 233 for Workers' Compensation.
- Overall Support Expenditure (not specific to an employee)
  - Function 2900 Object 380
  - \* (other than employee benefits)

## Tort Fund Amendments (effective FY 2021)

 Due to the removal of the detailed itemization of the 2300 Tort Functions within the Annual Financial Report (AFR), all districts will be required to complete a schedule in the back of the Annual Financial Report (Rest Tax Levies –Tort Im Tab) that itemizes each district's specific Tort expenditures to comply with the Local Governmental and Governmental Employees Tort Immunity Act [745 ILCS 10].

| SCHEDULE OF TORT IMMUNITY EXPENDITURES <sup>a</sup>                                              |                               |                       |
|--------------------------------------------------------------------------------------------------|-------------------------------|-----------------------|
| Yes No Has the entity established an insurance reserve pursuant to                               | 745 ILCS 10/9-103?            |                       |
| If yes, list in the aggregate the following:                                                     | Total Claims Payments:        | 0                     |
| 1                                                                                                | Total Reserve Remaining:      | 0                     |
| In the following categories, itemize the Tort Immunity expenditures in line 31 above. Enter tota | al dollar amount for each cat | egory.                |
| Expenditures:                                                                                    |                               |                       |
| Workers' Compensation Act and/or Workers' Occupational Disease Act                               |                               |                       |
| Unemployment Insurance Act                                                                       |                               |                       |
| Insurance (Regular or Self-Insurance)                                                            |                               |                       |
| Risk Management and Claims Service                                                               |                               |                       |
| Judgments/Settlements                                                                            |                               |                       |
| Educational, Inspectional, Supervisory Services Related to Loss Prevention and/or Re             | eduction                      |                       |
| Reciprocal Insurance Payments (Insurance Code 72, 76, and 81)                                    |                               |                       |
| Legal Services                                                                                   |                               |                       |
| Principal and Interest on Tort Bonds                                                             |                               |                       |
| Other -Explain on Itemization 40 tab                                                             |                               |                       |
| Total                                                                                            |                               | 0                     |
| C31 (Total Tort Expenditures) minus (C36 through C45) must equal 0                               | ERROR. If N/                  | A, enter 0 in G36-G45 |

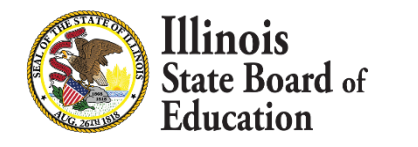

# Operating Expense per Pupil/Per Capital Tuition Charge, 9-month ADA – Verification Process

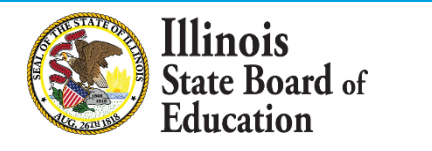

- The purpose of the verification is to ensure that all expenditures are properly coded to the correct fund, function, and object in the AFR, while also comparing two reports for accuracy. The accuracy of the computation may impact district claims, tuition payments, and School Report Card information.
- OEPP/PCTC reports are used in calculating various programs; the PCTC specifically provides each district with the tuition chargeable to those students who do not live within the boundaries of the local district.
- Verification is completed in January and February in <u>IWAS – District Financial Report system</u>

You will need the following information to complete the verification:

Illinois

State Board of

- IWAS (final) Report –located in IWAS under System Listing>Reporting > Annual > District Financial Report>"Expense Per Pupil Per Capita Tuition Charge" report
- FY 2022 electronic AFR (found on <u>ISBE's website</u>) "PCTC-OEPP 33-35 tab" titled "ESTIMATED OPERATING EXPENSE PER PUPIL (OEPP)/PER CAPITA TUITION CHARGE (PCTC) COMPUTATIONS."
- The 9-month ADA listed in the Student Information System (SIS) under District Data Verification>Average Daily Attendance.
- Go to the Evidence-Based Funding Distribution Calculation webpage. Under Reports, open the FY 2022 Special Education Funding Allocation Calculation Details and the FY 2022 English Learner Education Funding Allocation Calculation Details. Use the respective Excel file to locate the amount in column X for the Special Education Contribution and column V for the English Learner Contribution for the selected school district.

- After you have verified the expenditures are coded correctly, you will compare the AFR - PCTC OEPP tab against the final IWAS report. The PCTC OEPP tab is estimated. ISBE does not need an updated AFR if the IWAS report differs from the PCTC OEPP tab in the AFR. ISBE only needs an updated AFR if you have found miscoded expenditures.
- Differences you may see when comparing the IWAS report to the PCTC OEPP tab in the AFR
  - 9-month ADA

llinois

tate Board of

- The 9-month ADA listed in SIS is the final ADA. If the IWAS report matches the 9month ADA in SIS, the 9-month ADA is considered accurate and complete.
- Special Education and English Learner EBF contributions
  - Lines 192 and 193 on the AFR may differ from lines 178 and 179 on the IWAS report. If the lines 178 and 179 on the IWAS report matches the amounts listed on the <u>Evidence-Based Funding Distribution Calculation webpage</u>, these amounts are considered accurate and complete.

- If you insert the correct 9-month ADA, Special Education and English Learner EBF contributions into the AFR –PCTC OEPP tab, the IWAS report will now match the PCTC OEPP tab in the AFR.
- Please click "approve" within the system. The verification is complete.

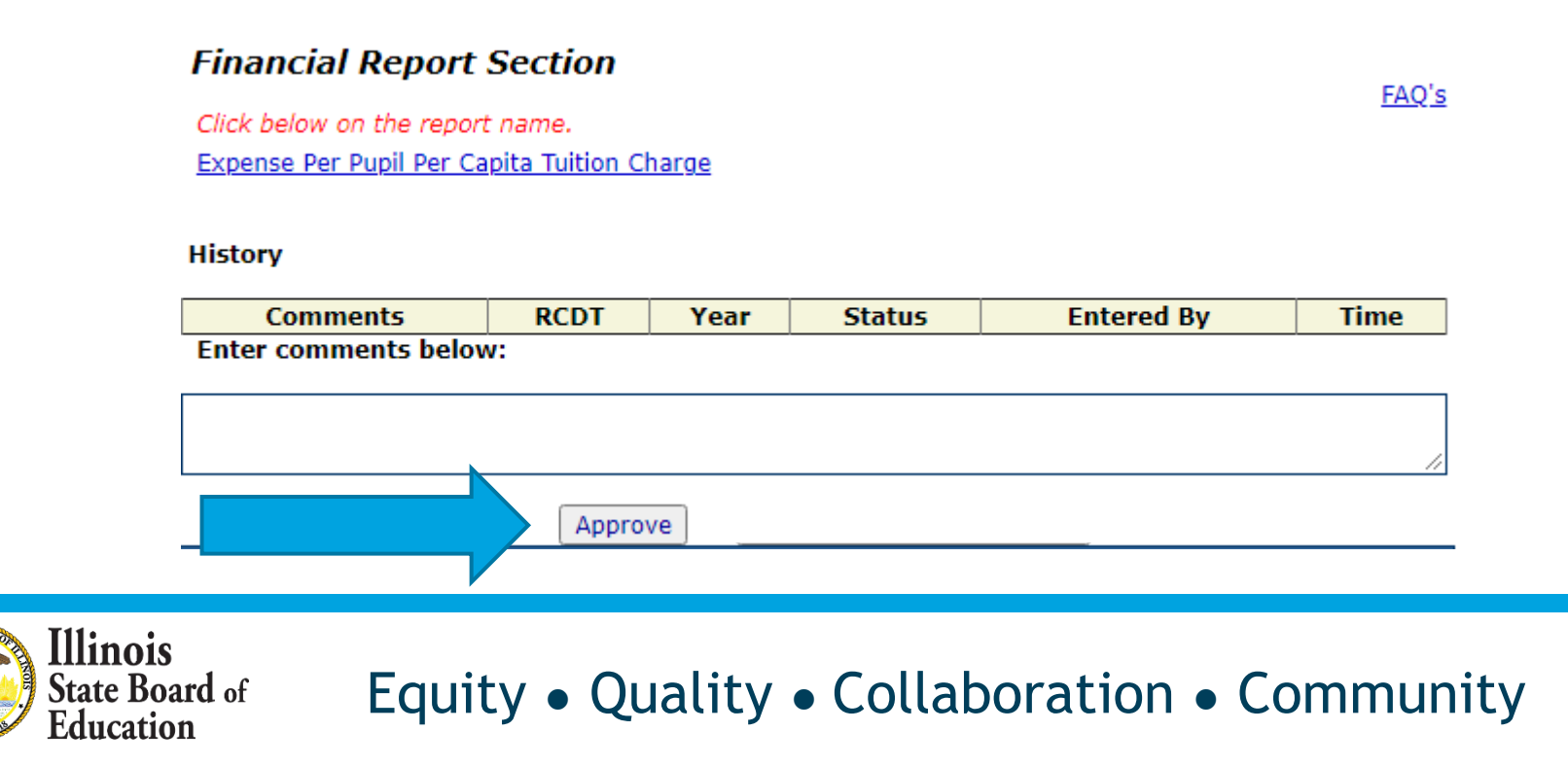

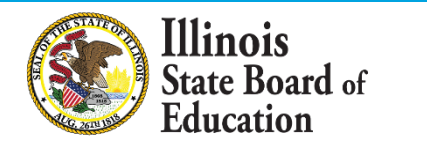

- When calculating the districts' indirect cost rates, USDE requires ISBE to deduct the excess of \$25,000 from each subaward and subcontract for purchase services per year.
   USDE states districts incur less indirect cost for contractual arrangements than for district operated services.
- The contracts should be only for purchase services and not for salary contracts. Do not include contracts for Capital Outlay (500) or Non-Capitalized Equipment (700) on this schedule. They are excluded from the Indirect Cost Rate calculation.

innig

There are 3 documents on the contracts tab in the Annual Financial Report (AFR) to assist you with which contracts should be included on this schedule.

 Fund-Function-Object Chart, Subaward & Subcontract Guidance from USDE, and ISBE's Indirect Cost Plan (Sub-agreement for services)

| Illinois State Board of Education<br>School Business Services Department                                                                                                    |                                                |                                             |                                                                                                    |                                                                            |                                                                               |  |  |  |  |  |
|----------------------------------------------------------------------------------------------------|------------------------------------------------|---------------------------------------------|----------------------------------------------------------------------------------------------------|----------------------------------------------------------------------------|-------------------------------------------------------------------------------|--|--|--|--|--|
| Current Year Payment on Contracts For Indirect Cost Rate Computation                                                                                                    |                                                |                                             |                                                                                                    |                                                                            |                                                                               |  |  |  |  |  |
| Please do not remove and reinsert this tab from the workbook or paste into this tab. The AFR will be returned to the auditor if this tab is completed incorrectly.<br>This schedule is to calculate the amount allowed on contracts obligated by the school district for the Indirect Cost Rate calculation. The contracts should be only for purchase<br>services and not for salary contracts. Do not include contracts for Capital Outlay (500) or Non-Capitalized Equipment (700) on this schedule. They are excluded from the Indirect<br>Cost Rate calculation. |                                                |                                             |                                                                                                    |                                                                            |                                                                               |  |  |  |  |  |
| To determine the applicable contracts for this schedule, they must meet ALL three qualifications below:                                                                                                    |                                                |                                             |                                                                                                    |                                                                            |                                                                               |  |  |  |  |  |
| <ol> <li>The contract must be coded to one of the combinations listed on the icon below.</li> <li>The contract must meet the qualifications below on the "Subaward &amp; Subcontract Guidance" and the "Indirect Cost Rate Plan" (Sub-agreement for Services).</li> <li>Only list contracts that were paid over \$25,000 for the fiscal year.</li> </ol>                                                                                                    |                                                |                                             |                                                                                                    |                                                                            |                                                                               |  |  |  |  |  |
| Use the resources to the right to determine if<br>the contract should be listed below.<br>Subcontract<br>Subcontract<br>Subcontract<br>Subcontract<br>Subcontract<br>Subcontract<br>Subcontract<br>Subcontract                                                                                                    |                                                |                                             |                                                                                                    |                                                                            |                                                                               |  |  |  |  |  |
| Column (E) and (F) are calculated automatically based on t                                                                                                    | he information provide                         | ed in Columns (A through D).                |                                                                                                    |                                                                            |                                                                               |  |  |  |  |  |
| The amount in column (E) is the amount allowed on each co<br>indirect cost rate (tab 41) for Program Year 2024.                                                                                                    | ontract in the Indirect (                      | Cost Rate calculation. The amount in co     | olumn (F) is the amo                                                                                                    | unt that will be deducted fr                                               | om the base in the                                                            |  |  |  |  |  |
| Enter Fund-Function-Object Name, Where the<br>Expenditure was Recorded (Column A)                                                                                                    | Fund- Function-<br>Object Number<br>(Column B) | Enter Contracted Company Name<br>(Column C) | Enter Current Year<br>Amount Paid on<br>Contract (must be less<br>than or equal to amount<br>reported in the AFR's<br>"Expenditures 16-24" tab)<br>(Column D) | Contract Amount Applied<br>to the Indirect Cost Rate<br>Base<br>(Column E) | Contract Amount<br>deducted from the<br>Indirect Cost Rate Base<br>(Column F) |  |  |  |  |  |
| Enter as shown here: ED-Instruction-Other                                                                                                    | 10-1000-600                                    | Company Name                                | 500,000                                                                                                    | 25,000                                                                     | 475,000                                                                       |  |  |  |  |  |

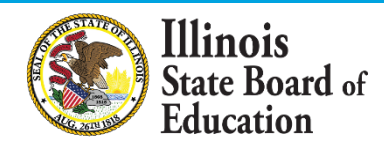

### Example:

Illinois

tate Board of

When distinguishing between a sub-agreement and a routine purchase from a vendor, the substance of the transaction is more important than the form.

- For example, a contract with a vendor to provide home-toschool transportation to the LEA's students would be a subagreement, but a contract with the same vendor to rent buses for the LEA to transport its own students would be a routine purchase from a vendor.
- The form of the written agreements might be identical in that they might both be contracts with a transportation vendor, yet the substance of the transactions is different. The home-toschool transportation contract is providing a service. The rental of buses is providing equipment and not a "service."

- An "Error" message has been created if an incorrect Fund-Function-Object is entered. Please enter the Fund-Function-Object with no hyphens. Ex) Enter 101000600 for 10-1000-600. The hyphens will show up after it is typed in if the correct Fund-Function-Object has been used.
- Please do not remove and reinsert this tab from the workbook or paste into this tab. This will cause the "error" message to not work. The AFR will be returned to the auditor if this tab is completed incorrectly.

| Fund- Function-<br>Object Number<br>(Column B)                                   | Enter Contracted Company Name<br>(Column C)                      |
|----------------------------------------------------------------------------------|------------------------------------------------------------------|
| 10-1000-600                                                                      | Company Name                                                     |
| Please only<br>Function-O<br>embedded<br>Do not ente<br>Example: ty<br>101000600 | enter Fund-<br>bject from<br>chart above.<br>r hyphens.<br>pe as |

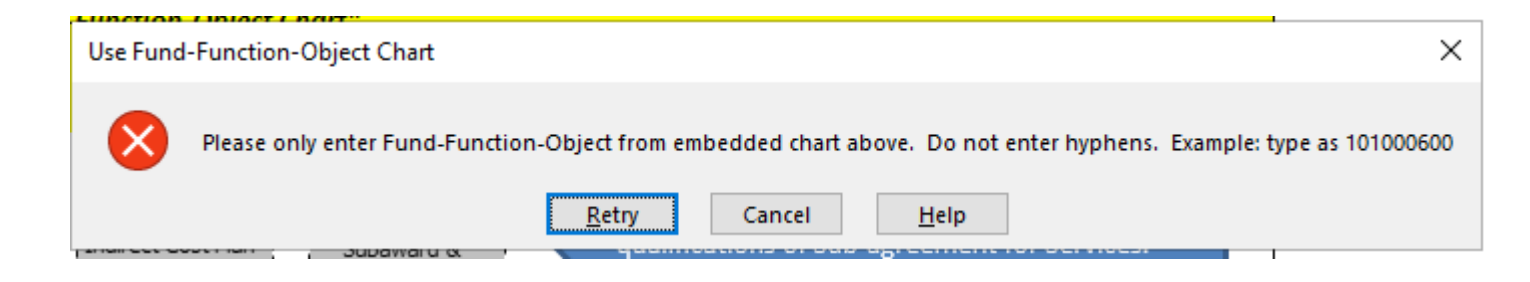

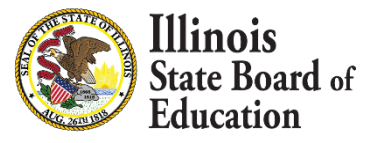

## Annual Financial Report (AFR) Form Due Dates

- Due to Regional Office of Education October 14, 2022
- Due to ISBE November 15, 2022
- If extension has been granted by ROE, due date may be extended until December 15, 2022

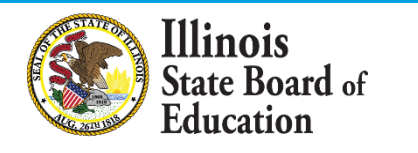

## **Budget Form**

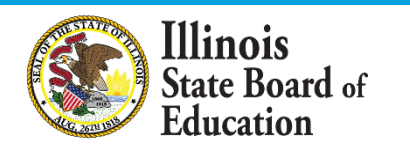

## **Budget Due Dates**

llinois

- <u>September 1</u> Joint Agreements must adopt budget and post to Joint Agreement website.
- <u>September 30</u> School Districts must adopt budget and post to district website.
- October 1 Joint Agreements must send budget to ISBE.
- October 31 School Districts must send budget to ISBE.
- June 30 Final day to adopt amended budget and send to ISBE.

## **Changes to Budget Form**

### When opening Budget form, please <u>enable editing</u> and <u>enable macros</u>:

| PROTECTED VIEW Be careful—files from the Internet can contain viruses. Unless you need to edit, it's safer to stay in Protected View. |                |  |  |  |  |  |  |  |
|----------------------------------------------------------------------------------------------------|----------------|--|--|--|--|--|--|--|
|                                                                                                    |                |  |  |  |  |  |  |  |
| <b>SECURITY WARNING</b> Macros have been disabled.                                                                                    | Enable Content |  |  |  |  |  |  |  |

### These are vital to the performance of the new FY23 Budget form!

If these are **disabled** by mistake, please **redownload form**.

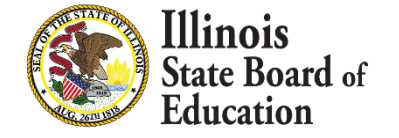

## **Cover Tab Changes**

# District name (Line 13) has been changed to a searchable drop-down menu.

Select your district from the full list...

| District Name:                             |                                                                                | * |
|--------------------------------------------|--------------------------------------------------------------------------------|---|
| District RCDT No:                          | Abingdon-Avon CUSD 276<br>A-C Central CUSD 262                                 | ~ |
| our FY2022 AFR states that<br>measures you | Addison SD 4<br>Adlai E Stevenson HSD 125<br>AERO Spec Ed Coop<br>Akin CCSD 91 |   |
| get of                                     | Albers SD 63<br>Alden Hebron SD 19                                             | ~ |

...or type **<u>part</u>** (not all) of your district name on Line 13 and hit "Enter." This will narrow your search.

| District Name:            | park                                                |   |
|---------------------------|-----------------------------------------------------|---|
| District RCDT No:         | Arbor Park SD 145                                   | ^ |
| our FY2022 AFR states the | Beach Park CCSD 3<br>Brookfield Lagrange Park SD 95 |   |
| measures you              | Deer Park CCSD 82                                   |   |
| aet of                    | Evergreen Park CHSD 231                             |   |

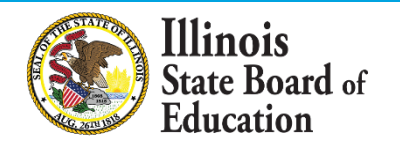

## **Cover Tab Changes**

# **District type**, **RCDT**, and **county** will now **fill automatically** once district name is selected from drop-down menu.

| District Type:<br>X School District               | ILLINOIS STATE BOARI<br>School Business Ser                                                    | ILLINOIS STATE BOARD OF EDUCATION<br>School Business Services Division     |                                       |  |
|---------------------------------------------------|------------------------------------------------------------------------------------------------|----------------------------------------------------------------------------|---------------------------------------|--|
| Accounting Basis:<br>Click here to choose account | SCHOOL DISTRICT/JOINT AGR<br>July 1, 2022 - J                                                  | OOL DISTRICT/JOINT AGREEMENT BUDGET FORM *<br>July 1, 2022 - June 30, 2023 |                                       |  |
| Date of Amended B                                 | udget:<br>(MM/DD/YY)                                                                           |                                                                            | budget first.                         |  |
| District Name:                                    | Abingdon-Avon CU                                                                               | JSD 276                                                                    |                                       |  |
| District RCDT No:                                 | 33-048-2760-2                                                                                  | 26                                                                         | -                                     |  |
| If your FY2022 AFR sta<br>measur                  | tes that you need to do a deficit reduction pla<br>es you took to have your budget become bala | n and your FY2023 budge<br>nced. (Bckgrnd-Assumpt                          | et is balanced, please stat<br>25-26) |  |
| Budget of                                         | Abingdon-Avon CUSD 276                                                                         | , County of                                                                | Knox                                  |  |

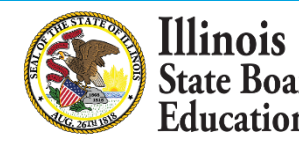
# **Cover Tab Changes**

#### **Remember:**

Illinois

tate Board of

- <u>Enable</u> macros and editing.
- You don't have to use the search bar You can simply search from the full drop-down list.
- If using search bar, type <u>part</u> (not all) of the district name.
- If **incorrect district is selected** by mistake:
  - **Delete** the name and try again, OR
  - Click the drop-down button again to select from the full list of districts.
- If nothing is working, redownload the form. Be sure to enable macros and editing.
- Still need help? Give us a call!

## Cover Tab Changes (cont.)

#### Accounting Basis changed to drop-down menu.

5 Accounting Basis: 6 Click here to choose accounting basis Click here to choose accounting basis Cash Accrual

# Added "Save Completed Budget for ISBE" button once budget is completed.

| District Type:                        | ILLINOIS STATE BOARD OF EDUCATION             |                                                   |                                   |
|---------------------------------------|-----------------------------------------------|---------------------------------------------------|-----------------------------------|
| X School District<br>Joint Agreement  | School Business Services Division             |                                                   | Save Completed Budget<br>for ISBE |
| Accounting Basis                      | SCHOOL DISTRICT/JOINT AGREEMENT BUDGET FORM * |                                                   |                                   |
| Click here to choose accounting basis | v                                             | To determine if the budget is                     |                                   |
| Date of Amended Budget:               | (MM/DD/YY)                                    | balanced, complete all pages of the budget first. |                                   |

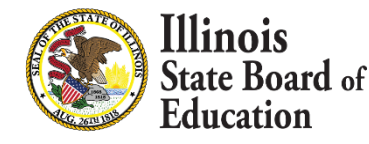

#### **Revenue Tab Changes**

#### **Occupation Tax**

Ed Fund, Account 1983 has been opened to reflect changes to School Code:

School Facility Occupation Tax Proceeds (1983) – Revenues Tab

| Description: Enter Whole Numbers Only   | Acct<br># | (10)<br>Educational |
|-----------------------------------------|-----------|---------------------|
| School Facility Occupation Tax Proceeds | 1983      |                     |

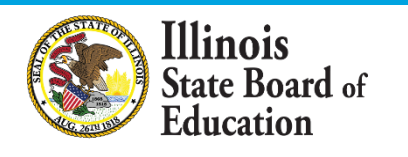

## **Itemization Tab Changes**

linois

- Itemization tab will now list any revenues/expenditures that require itemization ("Misc." or "Other" line items).
- In Column D, record brief note listing source of revenue (e.g. name of grant) or general use of expenditure. All other info will fill automatically.
- If tab has no entries, no itemization is required.
- NOTE: Tab may take several seconds to load. Upon clicking tab, please wait until tab has loaded before clicking elsewhere on workbook.

#### **Itemization Tab Changes - Example**

#### No line items listed - No itemization is required

| А       | С                                                                                                    | D                                               | E      |  |  |  |  |
|---------|----------------------------------------------------------------------------------------------------|-------------------------------------------------|--------|--|--|--|--|
|         | This page is provided for detailed itemizat                                                                                                    | ons as requested within the body of the Report. |        |  |  |  |  |
|         | Please enter notes in "Source of Revenue/Use of Expense" column for the below line items. If page is blank, no itemization notes are required. |                                                 |        |  |  |  |  |
|         | Fund-Account Number                                                                                                    | Source of Revenue/Use of Expense                | Amount |  |  |  |  |
| Istimat | ed Revenues                                                                                                    |                                                 |        |  |  |  |  |
| Estimat | ed Expenditures                                                                                                    |                                                 |        |  |  |  |  |
|         |                                                                                                    |                                                 |        |  |  |  |  |

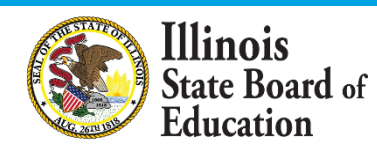

#### **Itemization Tab Changes - Example**

#### Line items listed – Input note in Column D

| А        | С                                                                                                    | D                                | E           |  |  |  |  |  |  |
|----------|----------------------------------------------------------------------------------------------------|----------------------------------|-------------|--|--|--|--|--|--|
|          | This page is provided for detailed itemizations as requested within the body of the Report.                                                                                        |                                  |             |  |  |  |  |  |  |
|          | Please enter notes in "Source of Revenue/Use of Expense" column for the below line items. If page does not list specific revenues/expenditures, no itemization notes are required. |                                  |             |  |  |  |  |  |  |
|          | Fund-Account Number                                                                                                    | Source of Revenue/Use of Expense | Amount      |  |  |  |  |  |  |
| Estimate | d Revenues                                                                                                    |                                  |             |  |  |  |  |  |  |
| 10-1993  | Other Local Fees                                                                                                    |                                  | \$2,000     |  |  |  |  |  |  |
| 10-1999  | Other Local Revenues                                                                                                    |                                  | \$50,000    |  |  |  |  |  |  |
| 10-4998  | Other Restricted Grants Received from Fed. Govt. thru State                                                                                                    |                                  | \$1,000,000 |  |  |  |  |  |  |
| Estimate | Estimated Expenditures                                                                                                    |                                  |             |  |  |  |  |  |  |
| 10-2190  | Other Support Services - Pupils                                                                                                    |                                  | \$250,000   |  |  |  |  |  |  |
|          |                                                                                                    |                                  |             |  |  |  |  |  |  |

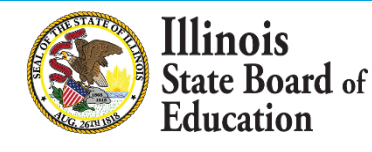

## **Balancing Tab Changes**

- Added "Save Completed Budget for ISBE" button (also on Cover tab).
- Added "Are all errors corrected?" on Line 6 to check whole budget for any errors.
  - If errors are present, follow the Balancing tab to correct.
  - Once all errors are cleared, "OK" notice will appear and prompt user to click "Save Completed Budget for ISBE" button.

| CHECK FOR ERR<br>This worksheet checks various cells to assure<br>Out-of-balance conditions are marked                             | Save Completed Budget<br>for ISBE               |  |  |  |  |
|----------------------------------------------------------------------------------------------------|-------------------------------------------------|--|--|--|--|
| Once all errors are corrected, click "Save Budget for ISBE" button to the right and submit to ISBE. Budget Item References Message |                                                 |  |  |  |  |
| Are all errors corrected?                                                                                                    | lick the "Save Budget for ISBE"<br>Itton above. |  |  |  |  |

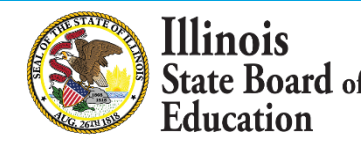

# Balancing Tab Changes (cont.)

- Added additional checks for Cover tab:
  - Is district name selected from drop-down menu?
  - Are dates input?
  - Are board names typed?

| Cover Page (Cover tab)                                 |                                 |
|--------------------------------------------------------|---------------------------------|
| District Name must be input on Cover sheet.            | ERROR - INPUT DISTRICT NAME     |
| Accounting Basis must be selected on Cover sheet.      | ERROR - CHOOSE ACCOUNTING BASIS |
| Dates (Day, Month, Year) must be input on Cover sheet. | ERROR - INPUT DATE(S)           |
| Board Names must be typed on Cover sheet.              | ERROR - TYPE BOARD NAMES        |

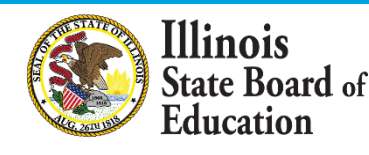

## Balancing Tab Changes (cont.)

- Added check for blank Revenue tab.
- Added check for blank Expenditure tab.
- Added check for missing Itemization notes, if any are required.

| 7. Estimated Revenue (EstRev 6-11 tab)                                                    |                                                    |  |  |
|-------------------------------------------------------------------------------------------|----------------------------------------------------|--|--|
| Amounts must be input for revenue.                                                        | ERROR - ESTREV TAB IS BLANK. PLEASE INPUT AMOUNTS. |  |  |
| 8. Estimated Expenditures (EstExp 12-20 tab)                                              |                                                    |  |  |
| Amounts must be input for expenditures. ERROR - ESTEXP TAB IS BLANK. PLEASE INPUT A       |                                                    |  |  |
| 9. Itemization Notes: Revenues/Expenditures reported that require note on Itemize 21 tab. |                                                    |  |  |
| Include brief note(s) describing revenue source/expenditure use.                          | ОК                                                 |  |  |

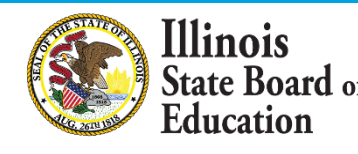

# Reading the Balancing Tab

- ALWAYS check the Balancing tab before submitting to ISBE.
- Column B contains the reference to the tab and cells that are being checked. Column C will contain either "OK" or an "ERROR" message.

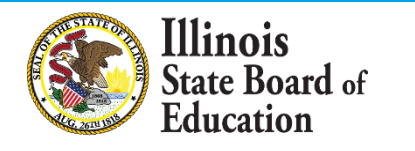

### Reading the Balancing Tab

#### Once you locate an error on the Balancing tab...

| CHECK FOR ERRORS         This worksheet checks various cells to assure that selected items are in balance.       Save Completed Budge         Out-of-balance conditions are marked here with an error message.       Save Completed Budge         Once all errors are corrected, click "Save Budget for ISBE" button to the right and submit to ISBE. |                                               |  |  |  |  |  |  |
|----------------------------------------------------------------------------------------------------|-----------------------------------------------|--|--|--|--|--|--|
| Budget Item References                                                                                                    | Message                                       |  |  |  |  |  |  |
| Are all errors corrected?                                                                                                    | Please correct errors below                   |  |  |  |  |  |  |
| 1. Deficit Reduction Plan (DefReductPlan 23-27 tab)                                                                                                    |                                               |  |  |  |  |  |  |
| Is Deficit Reduction Plan Required? (Joint Agreements do not complete Deficit Reduction Plan.)                                                                                                    | Deficit Reduction Plan is not required        |  |  |  |  |  |  |
| If required, is Deficit Reduction Plan completed? (DefReductPlan 23-27 tab)                                                                                                    |                                               |  |  |  |  |  |  |
| 2. Cover Page (Cover tab)                                                                                                    |                                               |  |  |  |  |  |  |
| District Name must be input on Cover sheet.                                                                                                    | OK                                            |  |  |  |  |  |  |
| Accounting Basis must be selected on Cover sheet.                                                                                                    | ОК                                            |  |  |  |  |  |  |
| Dates (Day, Month, Year) must be input on Cover sheet. (If full dates present, disregard error.)                                                                                                    | OK                                            |  |  |  |  |  |  |
| Board Names must be typed on Cover sheet. (If error persists after names are typed, disregard error.)                                                                                                    | ОК                                            |  |  |  |  |  |  |
| 3. Budget Summary: Other Sources (BudgetSum 2-4 tab - Acct 7000) must equal Other Uses (BudgetSum 2-4                                                                                                    | tab - Acct 8000).                             |  |  |  |  |  |  |
| Estimated Beginning Fund Balance July, 1 2021 for all Funds (Cells C3 - K3)<br>(Line must have a number or zero. Do not leave blank.)                                                                                                    | ОК                                            |  |  |  |  |  |  |
| Estimated Activity Fund Beginning Fund Balance July, 1 2021 (Cell C83)<br>(Cell must have a number or zero. Do not leave blank.)                                                                                                    | ERROR - ENTER AMOUNT. IF ZERO, ENTER NUMBER O |  |  |  |  |  |  |

#### tate Board of Equity • Quality • Collaboration • Community

Illinois

# Reading the Balancing Tab

The orange header lists the tab where the error occurs.

- Column B lists cell(s) to be changed.

| 3. Budget Summary: Other Sources BudgetSum 2-4 tab - Acct 7000) must equal Other Uses (BudgetSum 2-4 tab - Acct 8000).           |                                               |  |  |  |  |  |  |
|----------------------------------------------------------------------------------------------------|-----------------------------------------------|--|--|--|--|--|--|
| Estimated Beginning Fund Balance July, 1 2021 for all Funds (Cells C3 - K3)                                                      | OK                                            |  |  |  |  |  |  |
| (Line must have a number or zero. Do not leave blank.)                                                                           |                                               |  |  |  |  |  |  |
| Estimated Activity Fund Beginning Fund Balance July, 1 202: (Cell C83)<br>(Cell must have a number or zero. Do not leave blank.) | ERROR - ENTER AMOUNT. IF ZERO, ENTER NUMBER 0 |  |  |  |  |  |  |

Column C lists the error. Follow its guidance to correct.

In the above example, an <u>amount</u> must be entered on <u>Cell C83</u> on <u>BudgetSum tab.</u>

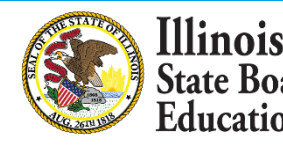

#### Reading the Balancing Tab - Example

# When the user goes to <u>BudgetSum 2-4 tab</u>, <u>Cell C83</u> and inputs an amount...

|    |             | B               | C<br>(10)           |               |       |              |
|----|-------------|-----------------|---------------------|---------------|-------|--------------|
| 1  | Begin       |                 |                     |               |       |              |
| 2  |             | Acct<br>#       | Educational         |               |       |              |
| 22 | Student Act | tivity ESTIMATE | D BEGINNING FUND BA | LANCE July 1, |       | 000          |
| 05 | 2022 Fund   | 11              | -                   |               |       | 999          |
|    | < •         | Cover           | BudgetSum 2-4       | CashSum 5     | EstRe | v 6-11 EstEx |

#### ...the error will clear on the **Balancing** tab.

llinois

| 3. Budget Summary: Other Sources (BudgetSum 2-4 tab - Acct 7000) must equal Other Uses (BudgetSum 2-4 tab - Acct 8000). |    |  |  |  |  |  |
|----------------------------------------------------------------------------------------------------|----|--|--|--|--|--|
| Estimated Beginning Fund Balance July, 1 2021 for all Funds (Cells C3 - K3)                                             | ОК |  |  |  |  |  |
| (Line must have a number or zero. Do not leave blank.)                                                                  |    |  |  |  |  |  |
| Estimated Activity Fund Beginning Fund Balance July, 1 2021 (Cell C83)                                                  | OK |  |  |  |  |  |
| (Cell must have a number or zero. Do not leave blank.)                                                                  | Ŭ. |  |  |  |  |  |

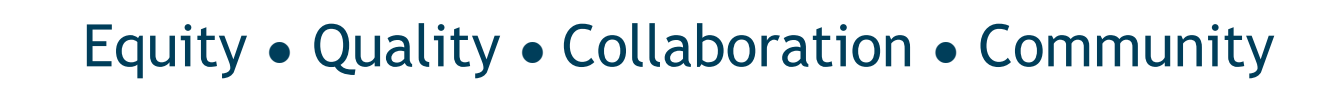

# Submitting the Budget Form

#### **ISBE cannot accept PDF forms.**

- 1. Go to ISBE <u>Attachment Manager</u>.
- 2. Select "School Financial Reports" as receiver.
- 3. Attach <u>Excel</u> file.
- 4. In submission email, include:
  - District name

llinois

Submission type (Budget/Amended Budget)

#### **Requirements for Amended Budget**

- A formal amended budget is necessary if at least one of the following conditions are met:
  - Total expenditures in a fund increase from the total expenditures reported in the originally-approved budget.
  - 2. Aggregate total of transfers between line items in a fund is greater than 10% of the total budget in the fund.

inois

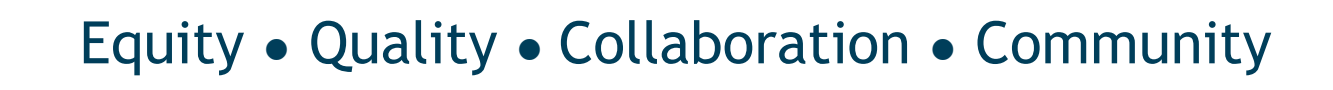

#### **Requirements for Amended Budget**

- For amended budgets, follow the same process as original budget:
  - Post notice of budget hearing and availability of budget for public inspection for at least 30 days prior to adoption.
  - After hearing, hold public meeting to adopt amended budget.
  - Post amended budget on district website (if applicable).
  - Submit amended budget electronically to ISBE within 30 days of adoption using ISBE Attachment Manager: <u>https://sec1.isbe.net/attachmgr/default.aspx</u>.

linois

# **Budget Form Helpful Tips**

- Use the correct year form (forms are updated annually).
- Enable macros and editing when opening form.
- If using search bar feature for district name, type only part (not all) of name
- Fill out all required info.
- Resolve any errors on "Balancing" tab.
- Use "Save Completed Budget for ISBE" button once form is complete and error-free.
- Attachment Manager:
  - Ensure your email is typed correctly.
  - List district name.

llinois

List submission type (Budget/Amended Budget).

# **Budget Form Helpful Tips**

Helpful documents:

llinois

ate Board of

Budget FY2023 Instructions:

https://www.isbe.net/Pages/School-District-Joint-Agreement.aspx

- Mechanics of a School District Budget: <u>https://www.isbe.net/Documents/mechanics.pdf</u>
- Part 100 Accounting Rules: https://www.isbe.net/Documents/100ARK.pdf

Missing cover page info:

linois

- Ensure all information is filled in completely.
- No Beginning Fund Balance on the BudgetSum tab:
  - Input Ending Fund Balance without Student Activity Funds as of June 30 from Acct Summary 7-9 tab of FY22 AFR.
- No Student Activity Funds on BudgetSum or CashSum tab:
  - Enter amount or, if none, enter zero ("0").

- Negative beginning cash on the CashSum tab:
  - On Line 3 of the CashSum tab, input Cash (Line 4) plus Investments (Line 5) from Assets-Liab tab of most recent AFR.

| 1 | ASSETS                            |            | (10)        | (20)                        | (30)          | (40)           | (50)                          | (60)             | (70)         | (80) | (90)                        |
|---|-----------------------------------|------------|-------------|-----------------------------|---------------|----------------|-------------------------------|------------------|--------------|------|-----------------------------|
| 2 | (Enter Whole Dollars)             | Acct.<br># | Educational | Operations &<br>Maintenance | Debt Services | Transportation | Retirement/Social<br>Security | Capital Projects | Working Cash | Tort | Fire Prevention &<br>Safety |
| 3 | CURRENT ASSETS (100)              |            |             |                             |               |                |                               |                  |              |      |                             |
| 4 | Cash (Accounts 111 through 115) 1 | - T        |             |                             |               |                |                               |                  |              |      |                             |
| 5 | Investments                       | 120        |             |                             |               |                |                               |                  |              |      |                             |

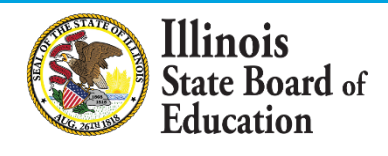

- Negative ending cash on the CashSum tab:
  - Check to ensure beginning cash balances have been properly entered.
  - 2. Document inter-fund loan or transfer as allowable.
  - 3. Reflect applicable borrowing that may be utilized.
  - 4. Increase revenue or decrease expenditure.

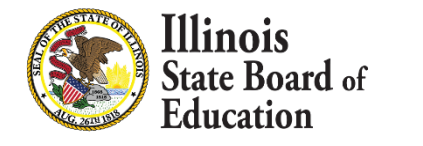

- Missing itemization notes:
  - Input brief note on Itemize 21 tab in Column D for each line item on this tab.

| А                      | С                                                                                                    | D                                | E           |  |
|------------------------|----------------------------------------------------------------------------------------------------|----------------------------------|-------------|--|
|                        | This page is provided for detailed itemizations as requested within the body of the Report.                                                                                        |                                  |             |  |
|                        | Please enter notes in "Source of Revenue/Use of Expense" column for the below line items. If page does not list specific revenues/expenditures, no itemization notes are required. |                                  |             |  |
|                        | Fund-Account Number                                                                                                    | Source of Revenue/Use of Expense | Amount      |  |
| Estimated Revenues     |                                                                                                    |                                  |             |  |
| 10-1993                | Other Local Fees                                                                                                    |                                  | \$2,000     |  |
| 10-1999                | Other Local Revenues                                                                                                    |                                  | \$50,000    |  |
| 10-4998                | Other Restricted Grants Received from Fed. Govt. thru State                                                                                                    |                                  | \$1,000,000 |  |
| Estimated Expenditures |                                                                                                    |                                  |             |  |
| 10-2190                | Other Support Services - Pupils                                                                                                    |                                  | \$250,000   |  |
|                        |                                                                                                    |                                  |             |  |

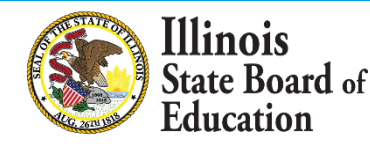

# Budget FAQ

# "I can't find my district name in the list on the Cover page."

This list is generated from Comptroller and ISBE databases. It may differ slightly from your district name.

Resolve via the following steps:

Illinois

State Board of

- 1. Use the search feature by typing part of your district name on Line 13. Then click the drop-down arrow to the right.
- 2. Search ISBE's database using the <u>RCDT Lookup tool</u> on ISBE.net to verify district name ISBE has on file. If your district name is incorrect in the ISBE database, please contact Entity Profile System at <u>EPS@isbe.net</u>.
- 3. If you still cannot find your district name, key in district name and RCDT. **NOTE:** This will generate error(s) on the Balancing tab. Disregard error and save traditionally ("Save Completed Budget for ISBE" button will not work for budgets with district name/RCDT keyed in).

## Budget FAQ

linois

#### "Where do I code ...?"

- Check the <u>Part 100 Accounting Rules</u>.
- Any ESSER/GEER/CARES revenue should be coded to 4998.
- Generally, the ISBE point person in charge of the grant will be able to tell you where the revenue/expense should be coded.
- Your auditor can also be consulted for coding questions.

## Budget FAQ

# "How do I change my budget form if the cell is protected?"

- Yellow cells reference other parts of the form and are password-protected.
- If an amount must be changed, trace back the reference to the original cell(s) and make changes there.

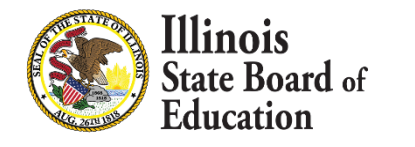

#### Budget FAQ – Tracing the Reference

Click in a yellow cell. The formula will appear in the white formula bar.

| C11 | $\cdot$ : $\times$ $\checkmark$ $f_x$ =SUM(C9:C10)        |      |             |
|-----|-----------------------------------------------------------|------|-------------|
|     | Α                                                         | В    | С           |
| 1   | Begin entering data on EstRev 5-10 and EstExp 11-17 tabs. | (10) |             |
| 2   | Acct Description: Enter Whole Numbers Only #              |      | Educational |
| 9   | Total Direct Receipts/Revenues <sup>8</sup>               |      | 0           |
| 10  | Receipts/Revenues for "On Behalf" Payments 2              | 3998 |             |
| 11  | Total Receipts/Revenues                                   |      | 0           |

In this example, **Cell C11** is the sum of <u>Cell C9</u> plus <u>Cell C10</u>.

If tracing back to the source doesn't clear the error or you need access to an improperly locked cell, please contact <u>Finance1@isbe.net</u>.

State Board of Education

# <u>Annual Statement of Affairs</u> (ASA) Form

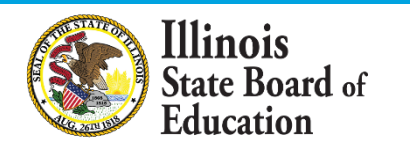

#### ASA Due Dates

Illinois

- <u>November 30</u> Publish ASA (tabs 4-6) in newspaper.
- November 30 Send ASA (all tabs) to ISBE.
- After <u>December 15</u> If ASA has not been received, ISBE may discontinue processing of payments to Comptroller on behalf of district.
- January 15 ISBE will publish ASA to ISBE.net.

#### **Changes to ASA Form**

Ilinois

# When opening ASA form, please <u>enable editing</u> and <u>enable macros</u>:

| PROTECTED VIEW Be careful—files from the Internet can contain viruses. Unless you need to edit, it's safer to stay in Protected View. |                |  |
|----------------------------------------------------------------------------------------------------|----------------|--|
|                                                                                                    |                |  |
| <b>SECURITY WARNING</b> Macros have been disabled.                                                                                    | Enable Content |  |

#### These are vital to the performance of the new FY22 ASA form!

If these are **disabled** by mistake, please **redownload form**.

#### ASA 1 Tab Changes

# **District name** (Line 9) has been changed to a **searchable drop-down menu**.

Select your district from the full list...

| SCHOOL DISTRICT/JOINT AGREEMENT | NAME:                                          | ]- |
|---------------------------------|------------------------------------------------|----|
| RCDT NU                         | Abingdon-Avon CUSD 276                         | ~  |
| ADD                             | A-C Central CUSD 262                           |    |
|                                 | Addison SD 4                                   |    |
|                                 | Adial E Stevenson HSD 125<br>AFRO Snec Ed Coon |    |
| NAME OF NEWSPAPER WHERE PUBLI   | Akin CCSD 91                                   |    |
|                                 | Albers SD 63                                   |    |

#### ... or type **<u>part</u>** (not all) of your district name on Line 9 to narrow your search.

| SCHOOL DISTRICT/JOINT AGREEMENT N | AME: park                                           | Ψ. |
|-----------------------------------|-----------------------------------------------------|----|
| RCDT NU.                          | Arbor Park SD 145                                   | ~  |
| ADD                               | leach Park CCSD 3<br>Brookfield Lagrange Park SD 95 |    |
| cd                                | Lissna Park CUSD 6                                  |    |
| NAME OF NEWSPAPER WHERE PUBL      | )eer Park CCSD 82                                   |    |
|                                   | Imwood Park CUSD 401                                |    |

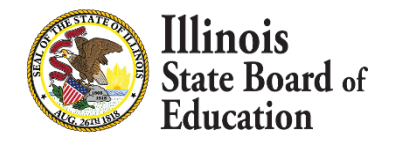

#### ASA 1 Tab Changes

#### **District type**, **RCDT**, and **county** will now **fill automatically** once district name is selected from drop-down menu.

| SCHOOL DISTRICT/JOINT AGREEMENT NAME: | A-C Central CUSD 262                     |  |
|---------------------------------------|------------------------------------------|--|
| RCDT NUMBER:                          | 01-009-2620-26                           |  |
| ADDRESS:                              | 501 W Buchanan St Ashland, IL 62612 0260 |  |
| COUNTY:                               | Cass                                     |  |

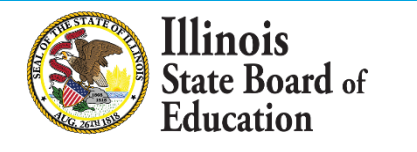

# ASA 1 Tab Changes

#### **Remember:**

Illinois

tate Board of

- <u>Enable</u> macros and editing.
- You don't have to use the search bar You can simply search from the full drop-down list.
- If using search bar, type <u>part</u> (not all) of the district name.
- If **incorrect district is selected** by mistake:
  - **Delete** the name and try again, OR
  - Click the drop-down button again to select from the full list of districts.
- If nothing is working, redownload the form. Be sure to enable macros and editing.
- Still need help? Give us a call!

#### ASA 2 & ASA 3 Tab Changes

- Added clarification List Student Activity Funds separately:
  - On ASA 2 tab, list Student Activity Funds on Lines 40, 42-43.
  - On ASA 3 tab, list Student Activity Funds on Lines
     34, 36, and 38.
- Added Totals with Student Activity Funds sections. These sections fill in automatically.

linois

## Salary & Payments Tabs Changes

- Clarified which tabs are required for newspaper.
- Added "Add Rows" button. If more rows are needed...
  - 1. Click cell above the line where you'd like additional rows.

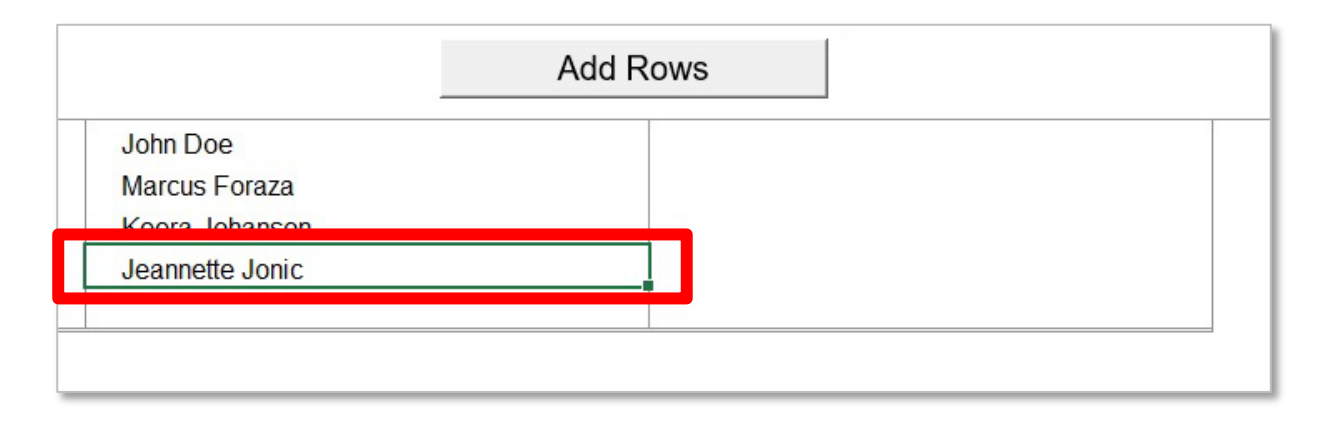

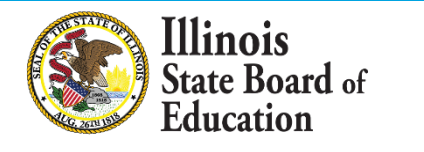

### Salary & Payments Tabs Changes

#### 2. Click "Add Rows" button.

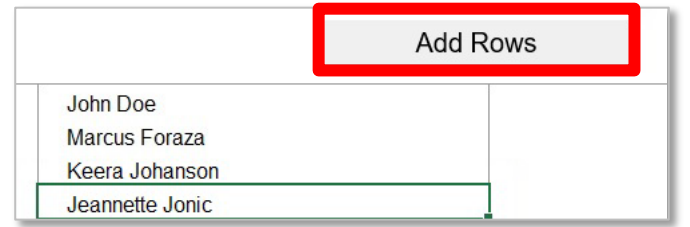

3. Enter desired number of rows. Click "OK."

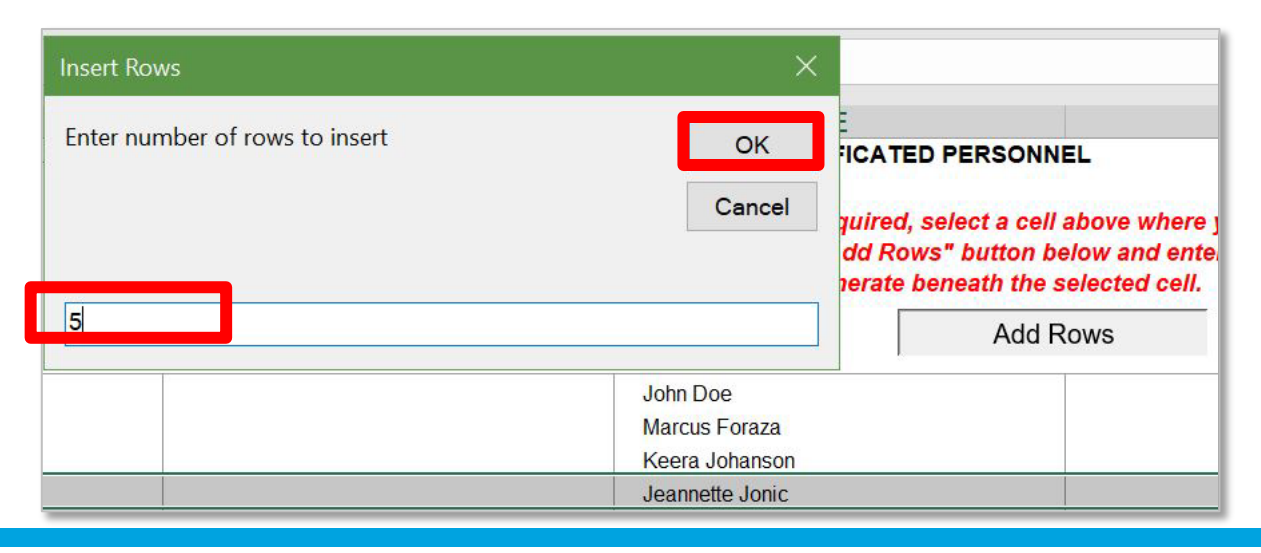

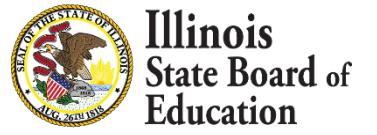

#### **Contracts Tab Changes**

- Removed "No Contracts" checkbox.
- Added "No Contracts Over \$25K Awarded" button.
  - Click this button if no contracts over \$25K have been awarded.
  - Button will auto-fill tab.

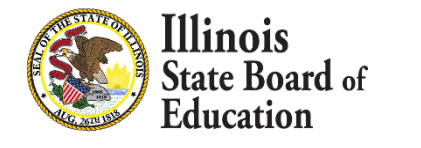
### Submitting the ASA

#### **ISBE cannot accept PDF forms.**

- 1. Go to ISBE <u>Attachment Manager</u>.
- 2. Select "School Financial Reports" as receiver.
- 3. Attach <u>Excel</u> file.
- 4. In submission email, include:
  - District name

Illinois

Submission type (ASA)

# ASA Helpful Tips

- Use the correct year form (forms are updated annually).
- Enable macros and editing when opening form.
- ASA1 tab:

Ilinois

ate Board of

- List name of newspaper where ASA was published.
- Check the **"Assurance" box**.
- Joint Agreements MUST include enrollment unless one of the following is true:
  - The entity is exclusively a flow-through for grant funds.
  - The entity is a Co-op that DOES NOT provide instruction OR services such as speech, psychology, hearing, etc. to students. (Co-ops that provide such services SHOULD still provide a headcount of students served in the enrollment section.)

# ASA Helpful Tips

- List Reserved/Unreserved Fund Balance amounts on ASA 2 tab.
- List Fund Balance as of July 1<sup>st</sup> amounts on ASA 3 tab.
- Ensure <u>final totals</u> match:
  - ASA 2 tab should match Assets-Liab tab of AFR.
  - ASA 3 tab should match Acct Summary tab of AFR.
- Complete Contracts Over 25K tab. If no contracts, click "No Contracts Over \$25K Awarded" button.
- Attachment Manager:
  - Ensure your email is typed correctly
  - List district name

llinois

List submission type (ASA)

# ASA Helpful Tips

- Helpful documents:
  - ASA FY2022 Instructions: <u>https://www.isbe.net/Pages/Annual-Statement-of-</u> Affairs.aspx
  - AFR's on ISBE Archives (Cerberus):

https://cerberus.isbe.net/file

- To access, enter username "finread"
- No password required

Illinois

### **Accounting Rules Link**

#### 23 Illinois Administrative Code, Part 100

#### Requirements for Accounting, Budgeting, Financial Reporting, and Auditing

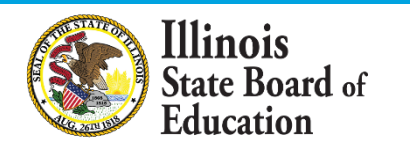

#### Questions: finance1@isbe.net or 217-785-8779

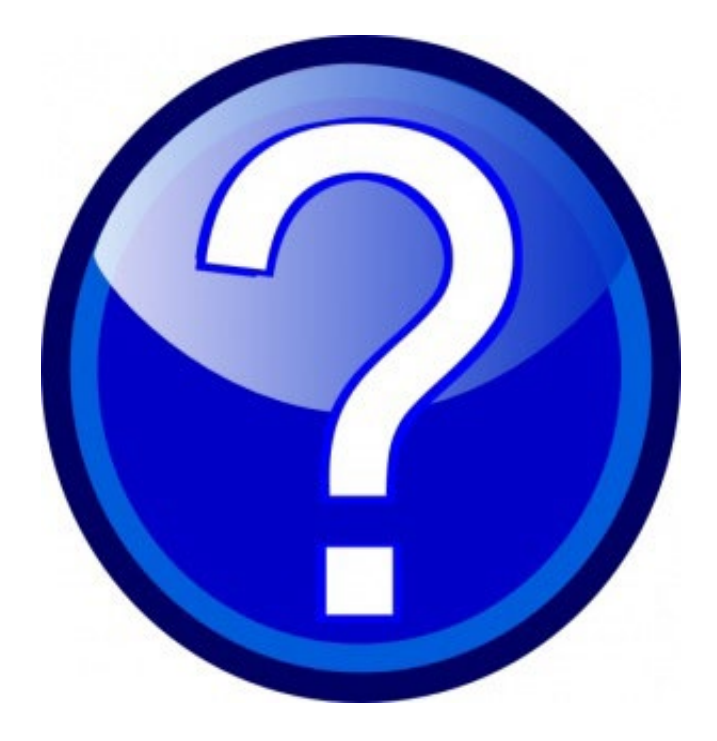

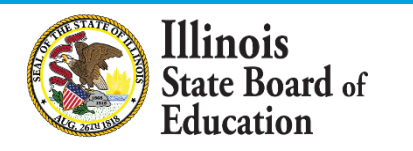